Δ

# Ethernet Модуль ETHM-1

ethm1\_rus 12/06

Ethernet модуль ETHM-1 является сервером TCP/IP. Он позволяет обслуживать приемно-контрольные приборы серии INTEGRA (с программой версии 1.03 или более поздней) через Ethernet-сеть. Передача данных в сети кодируется с помощью продвинутого алгоритма на основе 192-битового ключа. Управление ПКП через Ethernet-сеть возможно с помощью компьютера или сотового телефона. В случае использования компьютера управление ПКП может осуществляться с помощью сервисной программы DLOADX, программы администратора GUARDX, а также из интернет-браузера, поддерживающего JAVA приложения. Сотовый телефон использует для управления ПКП специальное JAVA приложение.

**Примечание:** Модуль обеспечивает в одно время соединение только с одним пользователем. Следующие пользователи получают сообщение о занятости сервера.

Модуль с микропрограммой версии 1.02 или более поздней позволяет ПКП серии INTEGRA (версия микропрограммы 1.04 и более поздняя) осуществлять мониторинг через сеть Ethernet.

Руководство относится к модулю ETHM-1 с программой версии 1.02. Возможно обновление микропрограммы модуля с помощью программы EthmFlash, которую можно скачать на сайте www.satel.pl.

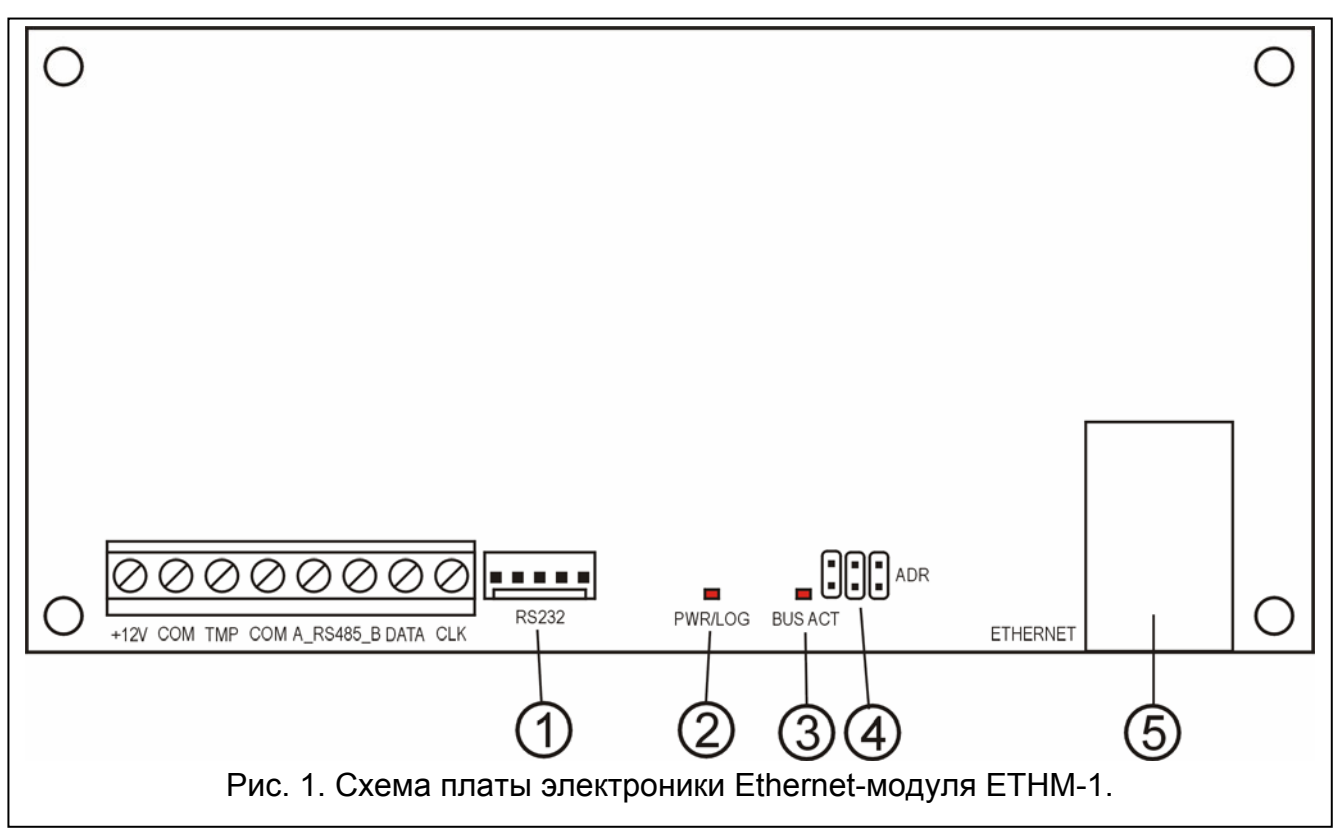

#### 1. Описание платы электроники

Пояснения к рисунку:

1 – **порт RS-232** – для подключения модуля к порту RS-232 ПКП, что позволяет управлять ПКП через Ethernet-сеть с помощью программы DLOADX.

Дополнительно это позволяет обновлять программу модуля. Порт следует подключить к компьютеру с помощью кабеля, который используется для программирования ПКП INTEGRA с компьютера, и затем запустить программу EthmFlash.

- 2 **светодиод PWR/LOG** свечение индикатора означает наличие напряжения питания; мигание вход пользователя на сервер;
- 3 светодиод BUS ACT мигающий индикатор означает коммуникацию между ПКП и модулем;
- 4 **штырьки ADR для установки адреса модуля** (см. Адресация модуля);
- 5 гнездо RJ-45 для подключения к модулю кабеля Ethernet-сети. С этой целью используется такой же кабель, как при подключении компьютера к сети. Гнездо имеет два встроенных светодиодных индикатора, при этом зеленый индицирует подключение к сети и передачу, а желтый скорость передачи в сети (10Мб/100Мб).

Описание клемм:

- **+12V** вход напряжения питания;
- СОМ масса (0В);
- ТМР вход тамперного (антисаботажного) шлейфа модуля (NC) для подключения тамперного контакта корпуса; если не используется, то должен быть замкнут на массу;
- A\_RS485\_B клеммы порта RS-485 (не используются);
- **DATA, CLK** коммуникационная шина для подключения модуля к шине клавиатур ПКП.

#### 2. Адресация модуля

Адрес установленный на штырьках ADR модуля должен отличаться от адресов остальных модулей, клавиатур и пр., подключенных к шине клавиатур ПКП. Адрес устанавливается согласно Таблице 1..

| Состояние штырьков | Адрес модуля |                      |
|--------------------|--------------|----------------------|
|                    | 0            |                      |
|                    | 1            |                      |
|                    | 2            | - штырьки замкнуты   |
|                    | 3            |                      |
|                    | 4            | - штырьки разомкнуты |
|                    | 5            |                      |
|                    | 6            |                      |
|                    | 7            |                      |
| Тоби               |              |                      |

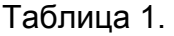

#### 3. Монтаж

Модуль следует устанавливать в закрытых помещениях с нормальной влажностью воздуха, в пластмассовом (OPU-1 A) или металлическом (CA-64 OBU-EXA) корпусе.

SATEL

**Внимание!** Перед приступлением к подключению модуля к эксплуатирующейся системе безопасности, обязательно отключите питание целой системы.

Для установки модуля ETHM-1 в системе безопасности необходимо:

1. Установить адрес модуля с помощью перемычек (см. Адресация модуля).

2. Подключить модуль к шине клавиатур ПКП согласноТаблице 2.

| Клеммы модуля | Клеммы главной платы |
|---------------|----------------------|
| +12V          | +KPD                 |
| COM           | СОМ                  |
| DATA          | DTM                  |
| CLK           | СКМ                  |

Таблица 2.

При необходимости, модуль может питаться (+12В) от дополнительного блока питания, установленного в системе.

- 3. Подключить тамперный контакт корпуса к клеммам TMP и COM (или замкнуть клемму TMP на массу COM).
- 4. Подключить кабель Ethernet-сети к гнезду RJ-45.
- 5. Если ПКП должен управляться через сеть с помощью программы DLOADX, то следует соединить порты RS-232 модуля и ПКП соответствующим кабелем согласно Рис. 2.

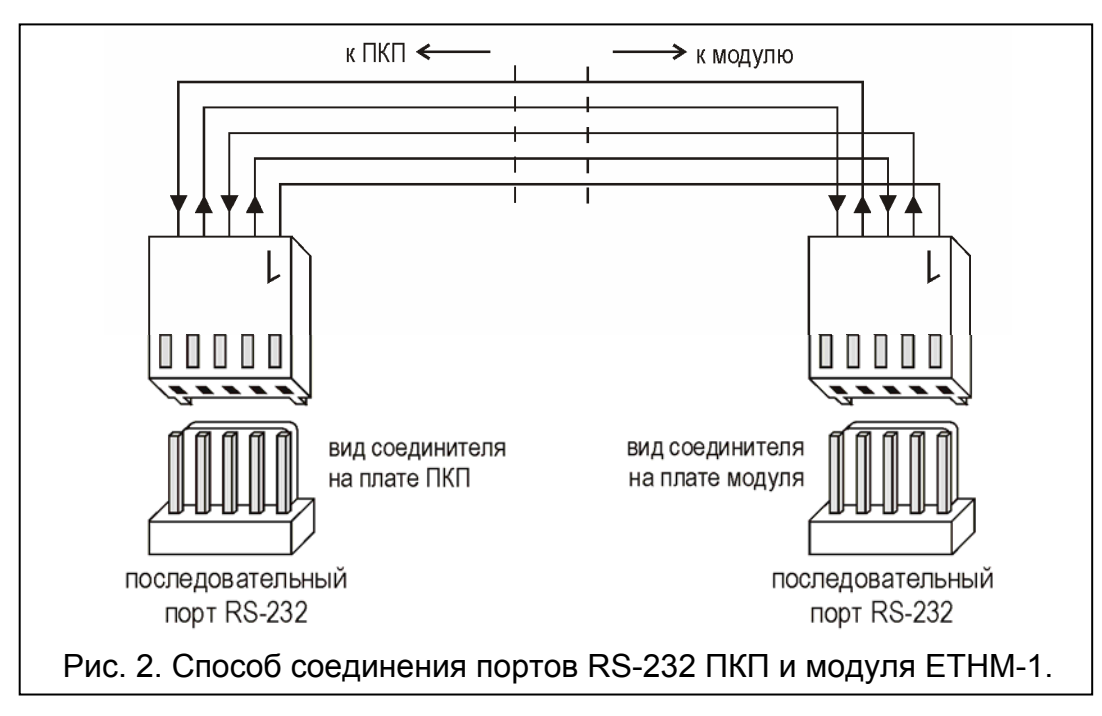

#### 4. Запуск модуля

**Примечание:** В системах, в которых есть расширительные модули с собственным питанием, рекомендуется сначала запустить ПКП, а затем последовательно остальные элементы системы.

- 1. Включить питание системы безопасности и модуля (включение питания модуля подтверждается включением светодиодного индикатора PWR/LOG).
- Произвести идентификацию нового модуля в системе безопасности, запуская в клавиатуре сервисную функцию Идентификация клавиатур (→Сервисный режим →Структура →Модули →Идентификация). После успешной идентификации, под адресом модуля на дисплее клавиатуры появится буква "I".

- Примечание: В ходе идентификации ПКП записывает в память модулей специальный (16-битовый) номер, предназначенный для проверки наличия модулей в системе. Замена модуля другим даже с одинаковым адресом, установленным на перемычках, без повторной идентификации вызовет тревогу (саботаж модуля).
- Запрограммировать соответствующие установки модуля (см. Описание установок) с помощью клавиатуры системы безопасности в сервисном режиме или программы DLOADX, установленной на компьютере. Если модуль и ПКП соединены портами RS-232, следует отключить кабель, соединяющий порт RS-232 модуля и ПКП, и затем подключить к порту RS-232 ПКП кабель, соединяющий компьютер и ПКП.

**Примечание:** Для получения данных о конфигурации сети обращайтесь к администратору сети.

4. После конфигурирования рабочих настроек модуля следует записать изменения в память FLASH и завершить функцию DOWNLOADING, если она была запущена. Если кабель, соединяющий порты RS-232 модуля и ПКП, был отключен на время программирования, то его следует опять подключить.

| <mark>о Структура</mark><br>Система Модули               |                                       |                        |
|----------------------------------------------------------|---------------------------------------|------------------------|
| 🔤 Главная Плата Integra 🥂 ЖКИ клавиатура, адрес:06 (.xx) |                                       |                        |
| ⊟-Щ клавиатуры<br>————————————————————————————————————   | Имя:                                  | ТСР/ІР адрес 6         |
| 📰 1: Бухгалтерия                                         | Трев, саботажа в групг                | пе: 1: Секретариат 💌   |
| Э: Пан.индикации ⊕ ∰ 6: TCP/IP адрес 6                   |                                       | numera IP agges (DHCP) |
| — 🤤 DloadX (RS-232)<br>— 🕞 DloadX (молем)                | IP адрес сервера                      |                        |
|                                                          | Маска подсети:                        | 0. 0. 0. 0             |
| — 🕮 0: Склад<br>— 🕮 1: Мастерская                        | Шлюз                                  | 0. 0. 0. 0             |
| 2: Касса Получить адрес сервера DNS автоматически        |                                       |                        |
| з: отд. маркетинга<br>                                   | DNS сервер:                           | · · ·                  |
| В Шина 2 В Шина 2 П 1 Р зон и вых 21                     | Dload X                               |                        |
| 🖑 14: ACU-100                                            | Ключ сервера                          | «×××× 66 Порт: 7090 🗲  |
| 17: Рас.вых. адр.31<br>18: Рас.вых. адр.32               | GuardX / WWW / J                      | AVA                    |
| 26: Секретариат<br>27: Терсорий отр                      | Связь с GuardX                        | ×××××                  |
|                                                          |                                       |                        |
|                                                          | Неправильная регистр<br>Записать соб. | ация                   |
| 🚑 Печать                                                 | Коммент.:                             |                        |

#### 5. Описание установок

Рис. 3. Окно установок модуля ETHM-1 в программе DLOADX.

Названия доступных опций перечислены ниже на основании ЖКИ клавиатуры. В скобках добавлены названия опций из программы DLOADX.

- Использовать DHCP [Автоматически получить IP-адрес (DHCP)] после включения данной опции модуль автоматически загружает с сервера данные, касающиеся IPадреса, маски подсети и шлюза.
- Примечание: Присвоенный модулю IP-адрес можно считать с помощью функции пользователя IP/MAC ETHM-1 (→ТЕСТЫ). При установлении связи с модулем через сеть необходимо знать IP-адрес. Поэтому рекомендуется, чтобы динамически присваиваемый IP-адрес был всегда одинаковый. С помощью данной функции можно считать номер MAC (после нажатия клавиши **4** или **>**).
- **IP адрес** IP-адрес, который будет использоваться модулем. Данная опция доступна после отключения функции автоматической загрузки данных с сервера.
- Маска подсети маска подсети, в которой работает модуль. Данная опция доступна после отключения функции автоматической загрузки данных с сервера.
- Шлюз IP-адрес сетевого устройства, которое предоставляет доступ к сети. Данная опция доступна после отключения функции автоматической загрузки данных с сервера.
- Использовать DHCP-DNS [Получить адрес сервера DNS автоматически] после включения данной опции модуль автоматически получить данные, касающиеся адреса сервера DNS, с сервера DHCP.
- Сервер DNS сервер DNS, который должен использоваться модулем. Функция доступна после отключения функции автоматической загрузки данных с сервера.
- Порт WWW определяет номер порта в сети, на котором появится сайт логирования в модуль в браузере. По умолчанию установлен порт 80. Однако, если он уже занят другой услугой (другой WWW сервер в сети), то следует ввести другое значение. В случае, если было введено значение другое чем 80, то при вводе IPадреса модуля ETHM-1 в браузере следует в конце добавить двоеточие и номер порта.
- Порт DLOADX определяет номер сетевого порта, через который будет осуществляться связь с программой DLOADX.
- Порт остальные [GuardX / WWW / Java] определяет номер порта, через который будет осуществляться связь с другими программами (GuardX, Java-приложение в интернет-браузере, Java-приложение в сотовом телефоне).
- Ключ DLOADX [Ключ сервера DLOADX] последовательность от 1 до 12 буквенноцифровых знаков, определяющих ключ кодировки данных во время связи с программой DLOADX.
- Ключ остальные [Ключ сервера GuardX / WWW / Java] последовательность от 1 до 12 буквенно-цифровых знаков, определяющих ключ кодировки данных во время связи с программой GUARDX / JAVA-приложением в интернет-браузере, JAVA-приложение в сотовом телефоне.
- **Примечание:** Для лучшей защиты передачи рекомендуется вводить ключ с использованием максимального числа знаков.
- Связь DLOADX [Связь с DLOADX] опция определяет возможность управления ПКП из программы DLOADX.
- Связь GUARDX [Связь с GUARDX] опция определяет возможность управления ПКП из программы GUARDX.
- Связь Интернет [WWW / Java] данная опция определяет возможность управления ПКП с помощью Java-приложения из интернета или сотового телефона.
- Саботаж модуля [Тревога саботажа в группе] опция позволяет определить группу, в которой будет вызвана тревога в случае саботажа модуля.

- Взлом событие [Неправильная регистрация Записать событие] если данная опция включена, то все несанкционированные попытки установления связи с модулем будут сохраняться в памяти событий.
- Взлом тревога [Неправильная регистрация Тревога] если данная опция включена, то все несанкционированные попытки установления связи с модулем будут вызывать саботажную тревогу. Опция доступна, если включена опция "Взлом – событие" [Неправильная регистрация – записать событие].

## 6. Управление ПКП с помощью программы DLOADX

**Примечание:** Порт RS-232 модуля ETHM-1 должен быть подключен к порту RS-232 ПКП.

Для того, чтобы управлять ПКП через Ethernet-сеть с помощью программы DLOADX, в ПКП необходимо включить следующие опции:

- Ответ модем
- Внешний модем
- Модем ISDN / GSM

В установках модуля должна быть включена опция Связь DLOADX.

Для программирования ПКП через Ethernet-сеть с помощью DLOADX следует:

- 1. Запустить программу DLOADX на компьютере, который должен соединяься с модулем через Ethernet-сеть (последнюю версию программы DLOADX Вы можете скачать с веб-сайта www.satel.pl).
- 2. Ввести следующие данные в окне "Идентификаторы и номера телефонов":
  - идентификатор соединения ПКП INTEGRA, соответствующий идентификатору записанному в ПКП;
  - идентификатор соединения программы DLOADX, соответствующий идентификатору записанному в ПКП;
  - IP-адрес модуля ETHM-1;
  - порт идентичный запрограммированному в модуле для связи с программой DLOADX;
  - ключ сервера идентичный запрограммированному в модуле для связи с программой DLOADX.
- Примечание: После трех очередных попыток установить связь с помощью неправильного ключа модуль блокирует связь с данным компьютером на время ок. 20 минут.

| 🚼 Идентификаторы и номера телефонов 🔀 |  |  |  |  |
|---------------------------------------|--|--|--|--|
| ПКП Integra                           |  |  |  |  |
| Идентификатор соед.: 🕅 🕅 🚳            |  |  |  |  |
| Номер тел. ПКП:                       |  |  |  |  |
| Компьютер-DloadX                      |  |  |  |  |
| Идентификатор соед.: бо               |  |  |  |  |
| Номер тел. компьютера:                |  |  |  |  |
| Компьютер - GuardX                    |  |  |  |  |
| Идентификатор соед.: 66               |  |  |  |  |
| Номер тел. компьютера:                |  |  |  |  |
| ТСР/ІР соединение                     |  |  |  |  |
| IP адрес сервера 192.168.1.161        |  |  |  |  |
| Порт: 7090 🗲                          |  |  |  |  |
| Ключ сервера бо                       |  |  |  |  |
| 🗸 ок                                  |  |  |  |  |

Рис. 4. Окно с примером установок в программе DLOADX.

3. В меню "Соединение" выбрать "TCP/IP". Открывается окно "TCP/IP соединение". Нажать кнопку "Соедини".

| ТСР/ІР соединение                                                                                                    | × |
|----------------------------------------------------------------------------------------------------|---|
| 15:47:37:         Соед.с сервером:         192.168.1.161:7090           15:47:37:         Соединение         15:47:37:           15:47:37:         Модуль:         ЕТНМ-1 V1.01           15:47:49:         Принимает данные         15:47:50:           15:47:50:         Получено согласие ПКП           15:47:50:         Начало связи           15:47:50:         Принимает данные           15:47:50:         Принимает данные           15:47:50:         Принимает данные           15:47:50:         Принимает данные           15:47:50:         Есть подключение |   |
| 15:48:26: Принимает данные                                                                                                    |   |
| Соедини городини Соедини                                                                                                    |   |

Рис. 5. Окно " TCP/IP соединение" в программе DLOADX с сообщениями, выводимыми при установлении связи с ПКП.

Правильное установление связи с ПКП подтверждается выводом соответствующего сообщения. После считывания установок ПКП можно приступить к программированию новой настройки.

**Примечание:** Изменение установок модуля ЕТНМ-1 во время программирования может привести к разрыву соединения с ПКП.

### 7. Управление ПКП с помощью программы GUARDX

В установках модуля должна быть включена опция Связь GUARDX.

Для того, чтобы управлять ПКП через Ethernet-сеть с помощью программы GUARDX, следует:

- 1. Запустить программу GUARDX на компьютере, который должен соединяться с модулем через Ethernetсеть (последнюю версию программы GUARDX Вы можете скачать с веб-сайта www.satel.pl).
- 2. Появляется окно программы. Выбрать "TCP/IP" из меню "Соединение".
- 3. Нажать кнопку "Конфигурация". Ввести следующие данные в открывшемся окне:
  - идентификатор соединения ПКП INTEGRA, соответствующий записанному в ПКП;
  - ІР-адрес модуля ЕТНМ-1;
  - порт идентичный запрограммированному в модуле для связи с программой GUARDX;
  - ключ сервера идентичный запрограммированному в модуле для связи с программой GuardX.

Примечание: После трех очередных попыток установить связь с помощью неправильного ключа модуль блокирует связь с данным компьютером на время ок. 20 мин.

| ţ        | Coeдинение "satel" |               | x  |  |
|----------|--------------------|---------------|----|--|
| ſ        | RS-232 TCP/IP Mox  | цем           |    |  |
| ſ        | Идентификатор ПКП  | *****         | 66 |  |
|          | Сервер             | 192.168.1.177 |    |  |
|          | Порт сервера:      | 7091          |    |  |
|          | Код сервера:       | *****         | 66 |  |
|          |                    |               |    |  |
|          |                    |               |    |  |
|          |                    |               |    |  |
| <u> </u> |                    |               |    |  |

7

4. Закрыть окно конфигурации соединения и нажать кнопку "Старт".

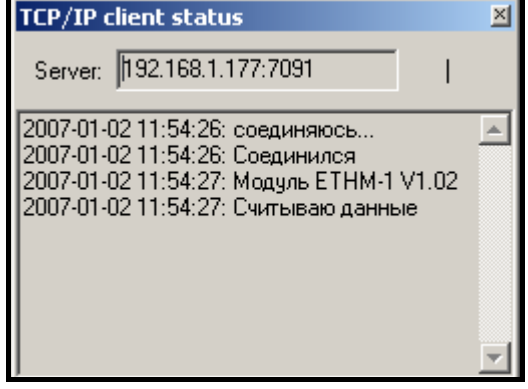

Рис. 7. Окно программы GUARDX с информацией об установлении связи с модулем.

5. После установления связи с ПКП появляется окно, в котором следует ввести пароль с соответствующими полномочиями, чтобы получить доступ к управлению ПКП. После ввода правильного пароля на экран выводится сообщение об установлении соединения с ПКП. Тогда можно приступить к управлению ПКП.

#### 8. Управление ПКП с помощью Java приложения через веб-сайт

В установках модуля должна быть включена опция Связь Интернет [WWW / Java].

JAVA-приложение требует установки на компьютере виртуальной машины JAVA. Данную программу можно скачать с веб-сайта www.sun.com.

Для того, чтобы управлять ПКП через Ethernet-сеть с веб-сайта с помощью JAVA приложения, необходимо:

- 1. Запустить интернет-браузер.
- 2. В адресное поле ввести IP-адрес модуля ETHM-1.
- 3. На странице, которая откроется на браузере, указать:
  - ключ сервера идентичный запрограммированному в модуле для связи с интернетом;

**Примечание:** После трех очередных попыток установить связь с помощью неправильного ключа модуль блокирует связь с данным компьютером на время ок. 20 минут.

- порт – идентичный запрограммированному в модуле для связи с интернетом.

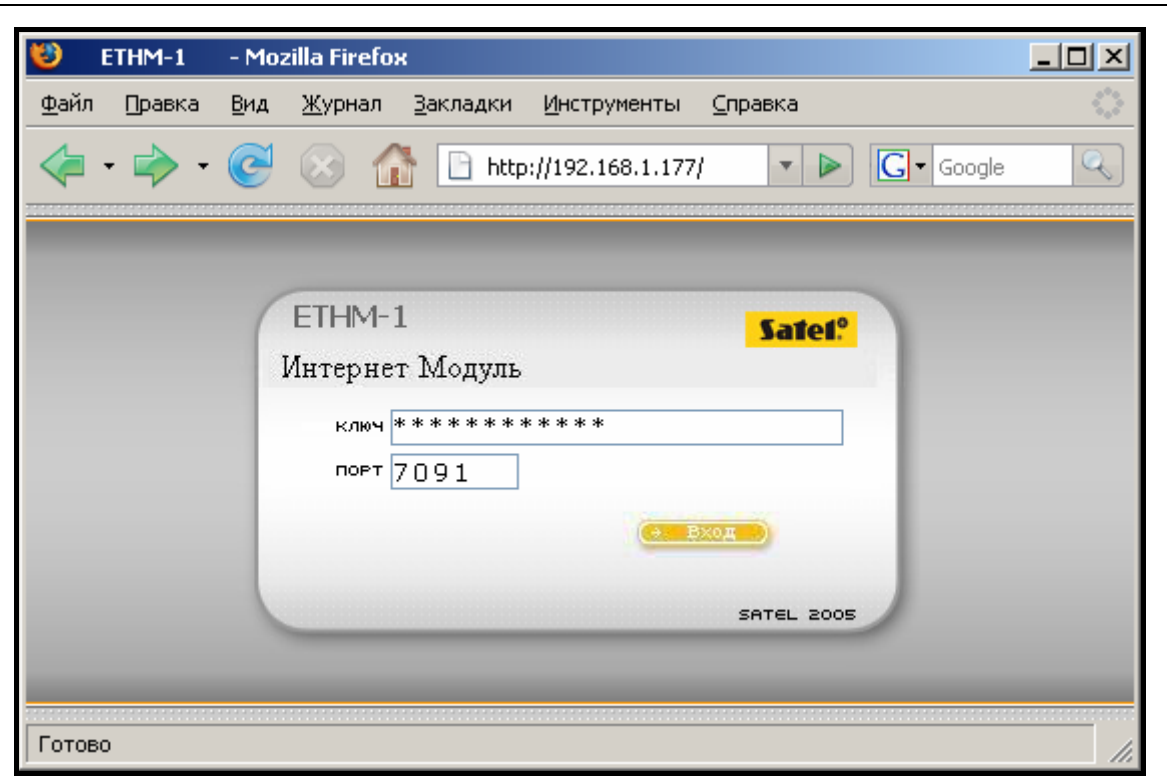

Рис. 8. Окно интернет-браузера со страницей регистрации в модуль ETHM-1. После ввода данных щелкните мышью на кнопке "Вход".

4. В окне отображается виртуальная клавиатура, с помощью которой можно управлять системой безопасности, как с помощью ЖКИ-клавиатуре. Виртуальной клавиатурой можно пользоваться с помощью мыши либо соответствующих клавиш компьютерной клавиатуры.

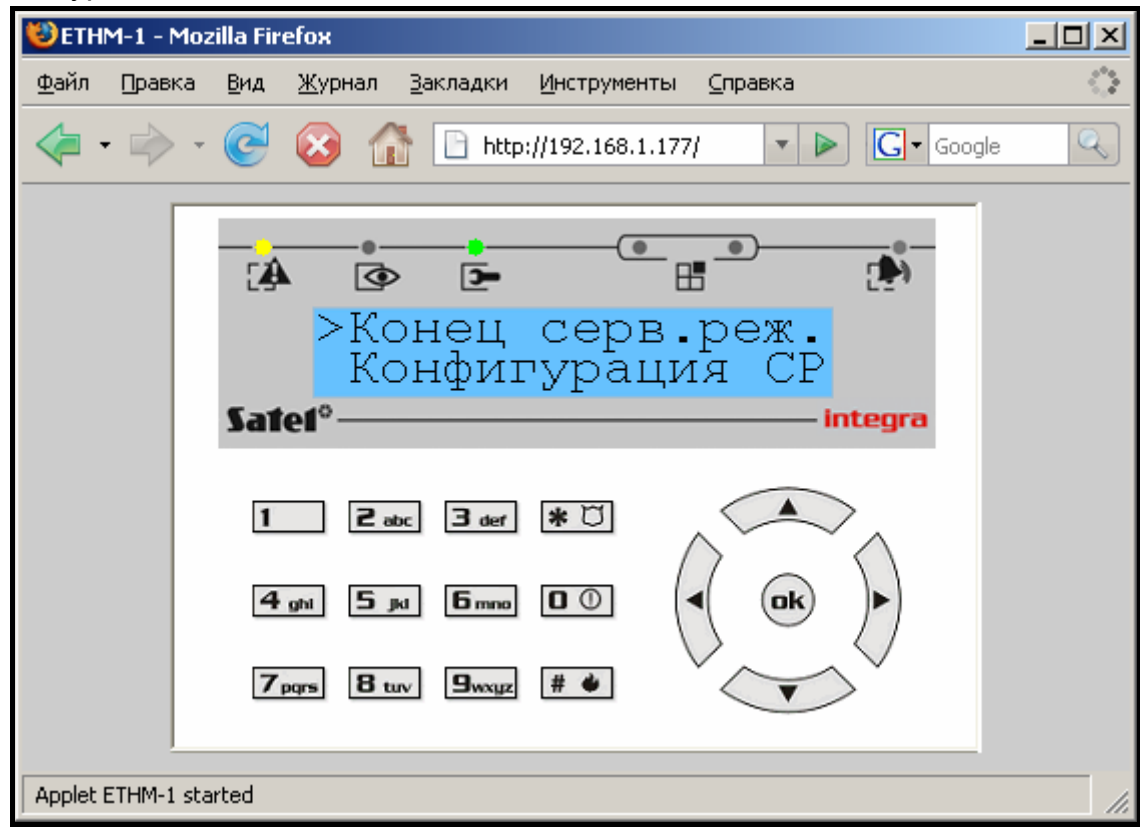

Рис. 9. Виртуальная клавиатура, позволяющая управлять системой безопасности через веб-сайт.

# 9. Управление ПКП с помощью JAVA-приложения через сотовый телефон

В установках модуля должна быть включена опция Связь интернет [WWW / Java]. Сотовый телефон, с помощью которого управляется ПКП, должен иметь доступ к интернету и быть совместимым с Java.

Јаvа-приложение для управления ПКП следует скачать с веб-сайта www.satel.pl. Приложение должно быть надлежащим образом подобрано к сотовому телефону.

Для управления ПКП с сотового телефона через Јаva-приложение необходимо:

- 1. Установить профиль соединения, используемый приложением.
- 2. При первом запуске приложения появляется экран, в котором можно ввести данные системы безопасности, с которой желаем установить связь:
  - имя системы безопасности (для облегчения ее идентификации в будущем);
  - IP-адрес модуля ETHM-1;
  - порт идентичный запрограммированному в модуле для связи с JAVA-приложением;
  - ключ идентичный запрограммированному в модуле для связи с JAVA-приложением.

**Примечание:** После трех очередных попыток установления связи с помощью неправильного ключа модуль блокирует связь с данным телефоном на время ок. 20 минут.

После ввода всех установок, данные системы можно записать в память телефона (Опции →Записать) для облегчения следующего соединения. После сохранения данных в памяти телефона приложение автоматически переходит к списку сохраненных систем. При следующих запусках приложения будет оно сразу выводить на экран список сохраненных систем. Данные сохраненные в памяти телефона можно модифицировать (Опции →Редактировать) или удалить (Опции →Удалить). Всегда можно также добавить данные новой системы (Опции →Новый).

- 3. После ввода данных (без их сохранения) или выбора данных из списка можно соединиться с системой безопасности с помощью модуля (Опции →Пуск).
- 4. После установления соединения с системой безопасности, на дисплей телефона выводится текущее время, загруженное из системы. Можно приступить к управлению системой, используя клавиатуру телефона как ЖКИ-клавиатуру.

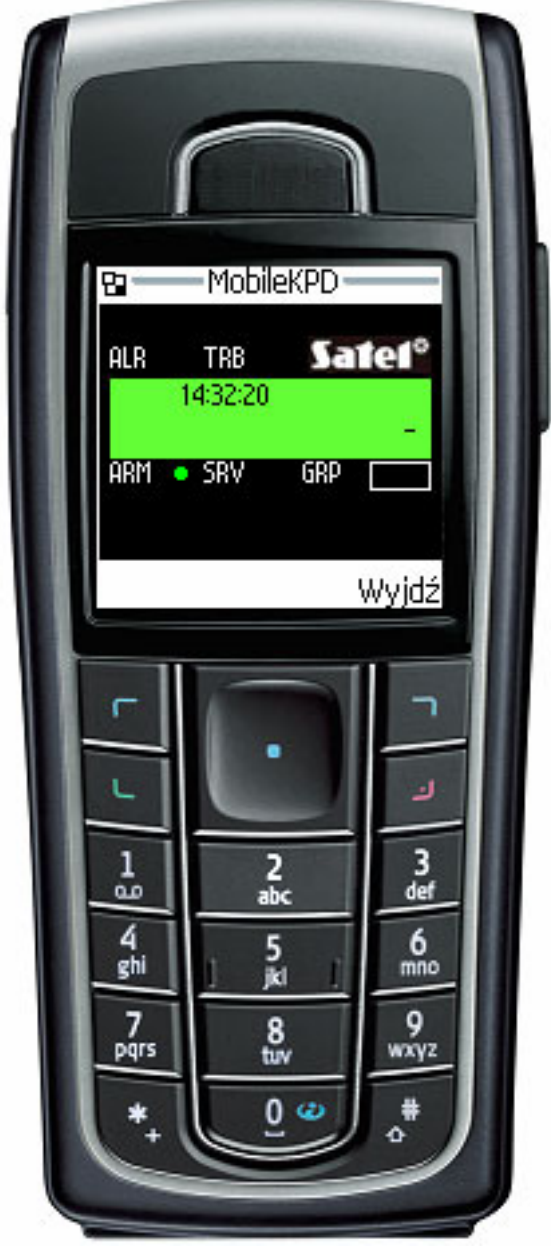

Рис. 10. Вид сотового телефона с запущенным ЈАVА -приложением.

# 10. Технические данные

| Номинальное напряжение питания | 10,5V14V DC |
|--------------------------------|-------------|
| Среднее потребление тока       | 112мА       |
| Диапазон рабочих температур    | 0 ÷ 45°C    |
| Размеры платы электроники      | 68х140 мм   |

Декларацию соответствия ЕС и сертификаты в последней редакции Вы можете скачать с веб-сайта **www.satel.pl**  CE

SATEL sp. z o.o. ul. Schuberta 79 80-172 Gdańsk ПОЛЬША тел. (48) 58 320 94 00 info@satel.pl www.satel.pl